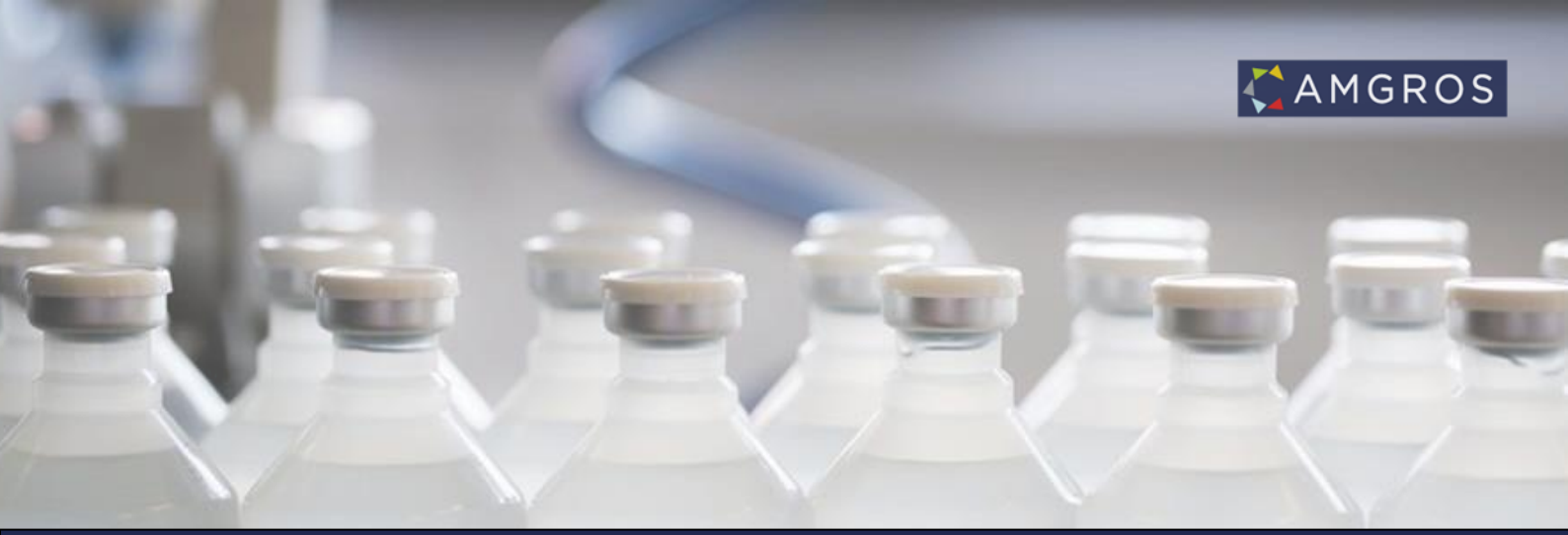

# UOPLAD AF DOKUMENTER TIL AMGROS – QUICK GUIDE

### Generelt

- På *Mine firmasider* kan 2 dokumenttyper uploades:
  - ESPD dokumentation\*
    - Dokumentation for de svar der er afgivet i det elektroniske eESPD\*\*
  - o Virksomhedstilladelse
    - §39 tilladelse eller tilsvarende

\*Dog ikke dokumentation indeholdende persondata, som skal sendes pr. e-mail til: <u>espd@amgros.dk</u>. Husk at kryptere e-mailen inden afsendelse. Den offentlige del af Amgros' certifikat kan downloades på Amgros' Leverandør- og Udbudsportal under fanen Udbud og Bagatelkøb i afsnittet ESPD og ESPD dokumentation

\*\*ESPD udfyldes elektronisk i Amgros' udbudssystem i forbindelse med tilbudsafgivelse.

- Hvis andre dokumenter uploades, vil de blive slettet af Amgros. Amgros orienterer leverandøren herom.
- For indhold af ESPD og ESPD dokumentation henvises til Amgros' *Vejledning til det fælles europæiske udbudsdokument (ESPD) og dokumentation for udelukkelsesgrunde,* som er en del af udbudsmaterialet.

### Dokumenttyper:

• ESPD dokumentation: denne kategori er til dokumentation for de svar, der er afgivet i ESPD

- Hvis Amgros konstaterer fejl eller mangler i ESPD dokumentationen, sletter Amgros dokumentet og orienterer leverandøren.
- Amgros indsætter dato i *Gyldig til*, når dokumentet er kontrolleret.
- Dokumenter påført *Gyldig til* dato lægges til grund af Amgros for vurdering af de svar, der er afgivet i ESPD.
- Det er leverandørens ansvar, at den uploadede ESPD dokumentation er retvisende.
- Amgros sletter et dokument uploadet under *ESPD dokumentation,* når leverandøren ved e-mail til <u>espd@amgros.dk</u> oplyser, at dokumentet ikke længere er relevant/retvisende.
- Hvert dokument slettes senest 12 måneder efter udstedelsesdatoen (med mindre kortere gyldighedsperiode er anført i dokumentet).
- Virksomhedstilladelse: §39 tilladelse (GDP, WDA) eller lignende
  - Amgros indsætter dato i *Gyldig til*, hvor det er aktuelt.

## Hvordan uploades dokumenter?

• Log på Amgros' Leverandør- og Udbudsportalportal og vælg *Mine firmasider*.

| AMGROS                                                                                                    | Du er lögget ind som: Serverens tid:<br>Kurswat Kurswa<br>AMGROS I/S 11:17:53                                                                                                    |
|----------------------------------------------------------------------------------------------------|----------------------------------------------------------------------------------------------------|
| orside Udbud og Bagatelkøb = Hjælp og Support = Møder og kurser Levering/Tilbagekaldelser = Mine Firmasider                                                                                                    | Søg på dette websted P                                                                                                    |
| Velkommen                                                                                                    | Tilbagekaldelse                                                                                                    |
| Velkommen til Angroo' Leverandør- og Udbudsportal<br>Vi har ændret portalens udseende, men du afgiver tilbud på samme måde som hidtil. 'Mine firmasider' er uændret.<br>Her på portalen kan du finde information om igangværende udbud, ESPD, nyheder, aftalepriser, generelle spørgsmål og svar til udbud, vejledninger og kontaktdata.<br>Er du oprettet som bruger i vores Leverandør- og Udbudsportal, får du også mulighed for at afgive tilbud på aktive udbud.<br>På 'Mine firmasider' úl du bume so alle jeres aftaledokumenter som rammeaftaler, forlængelser og bagatelkøb, indtaste stregkoder for jeres aftalevarer samt følge med i restordrer og<br>estimaster på jeres aftalevarer.<br>Benæstk, at du skal være logget ind for at kunne afgive tilbud, få adgang til 'Mine firmasider' og se FAQ, herunder spørgsmål og svar vedrørende ESPD og ESPD | Til brug for firmaer med et præparat, der har et akut kvalltetsproblem.<br>Akut kontaktoplysninger til sygehusapoteker<br>Ønsker til opdatering af listen sendes til kundeservice@amgros.dk.<br>Amgros kan ikke påtage sig ansvar for "at listen er opdateret, eller at<br>firmaerne kan få kontakt til sygehusapoteket.<br>Brugeroprettelse<br>For at kunne benytte udbudssystemet for lægemidler og for at få adgang<br>til Mine firmaåder skal du oprette dig som bruger. |
| Nyheder<br>01-10-2017 - Ny chef for Udbud<br>29-09-2017 - Nyt udseende og struktur på Amgros' Leverander- og Udbudsportal                                                                                                    | Opret bruger<br>Opret bruger hvis din virksomhed ikke er registreret i Danmark<br>Stregkodemærkning<br>For krav om stregkoder for lægemidler i de rammeaftaler, der indgås på                                                                                                    |
|                                                                                                    | grunnag af Anglos dubud se net.<br>Informationen findes også på 'Mine firmasider' under Stregkodemærkning.                                                                                                    |

# Mine dokumenter

• Vælg herefter Fanen Mine dokumenter

# Upload funktionen

- Når dokument skal uploades:
  - o Vælg kategori

| Upload dokument        |                                                              |  |  |  |  |  |  |  |
|------------------------|--------------------------------------------------------------|--|--|--|--|--|--|--|
| Vælg fil:              | Gennemse                                                     |  |  |  |  |  |  |  |
| Vælg kategori:<br>Send | Vælg kategori<br>ESPD dokumentation<br>Virksomhedstilladelse |  |  |  |  |  |  |  |

• Tryk på Gennemse, find det ønskede dokument og tryk Send.

| Upload dokument |                         |      |  |  |  |  |  |
|-----------------|-------------------------|------|--|--|--|--|--|
| Vælg fil:       | C:\Users\bir\Deskl Genn | emse |  |  |  |  |  |
| Vælg kategori:  | ESPD dokumentation      | ~    |  |  |  |  |  |
| Send            |                         |      |  |  |  |  |  |

• Dokumentet vil nu være vist i listen over uploadede dokumenter:

| Uploadede dokumenter                                                                                                    |                                        |                     |                  |            |  |  |  |  |  |
|----------------------------------------------------------------------------------------------------|----------------------------------------|---------------------|------------------|------------|--|--|--|--|--|
| Туре                                                                                                    | Filnavn                                | Oprettet            | Oprettet af      | Gyldig til |  |  |  |  |  |
| ESPD dokumentation                                                                                                    | AMGROS DEB017608.pdf                   | 19-08-2016 13:26:46 | Birgit Rasmussen |            |  |  |  |  |  |
|                                                                                                    | ESPD test.docx                         | 29-04-2016 14:05:52 | Amgros           |            |  |  |  |  |  |
| Virksomhedstilladelse                                                                                                    | ESPD dokumentation - serviceattest.pdf | 29-06-2016 12:08:22 | Dan Schütz       |            |  |  |  |  |  |
| *Generel kommunikation vedrørende ESPD og ESPD dokumentation skal sendes til espd@amgros.dk, som er en krypteret e-postkasse. Hvis tidligere indsendt ESPD dokumentation ikke længere skal lægges til grund af Amgros,                                                                 |                                        |                     |                  |            |  |  |  |  |  |
| Shar oppraning in toom injuctice senices at expression control of the sendes til espd@amgros.dk. Bortset fra vedhæftet dokumentation for strafbare forhold må selve e-mailen ikke indeholde andre personoplysninger end navnet på den eller de personer, som dokumentationen vedrører. |                                        |                     |                  |            |  |  |  |  |  |

# ESPD dokumentation Fuldstændig

• Når fuldstændig ESPD dokumentationen er uploadet, skal Amgros have besked om, at

dokumentationen er Fuldstændig

| CAMGROS CONTRACTOR CONTRACTOR CON |                                                                                                    |                  |                     |            |                 |                           |               |                                    |                      |                           |                  |
|----------------------------------------------------------------------------------------------------|----------------------------------------------------------------------------------------------------|------------------|---------------------|------------|-----------------|---------------------------|---------------|------------------------------------|----------------------|---------------------------|------------------|
| Amgros I/S                                                                                                    | Aftaler                                                                                                    | Tidligere tilbud | Stregkodemærkning 🗢 | Restordrer | Mine dokumenter | Estimater                 | Firmastamdata | Leverandørportal                   |                      | _                         | _                |
| Upload af d<br>Her kan 2 do<br>ESPD c<br>§39 til                                                                                                    | Upload af dokumenter til Amgros         Her kan 2 dokumenttyper uploades:         • ESPD dokumentation*         * Dokumentation for de svar, der er afgivet i eESPD         • §39 tilladelse eller tilsvarende |                  |                     |            |                 |                           |               |                                    |                      |                           |                  |
| Quickguide ti                                                                                                    | Quicxguide di uppada al dokumenter di Amigros kiik ner                                                                                                    |                  |                     |            |                 |                           |               |                                    |                      |                           |                  |
| Upload dokument                                                                                                    |                                                                                                    |                  |                     |            |                 | ESPD dokumentation status |               |                                    |                      |                           |                  |
| Vælg fil:<br>Vælg kateg                                                                                                    | ori: Vælg                                                                                                    | Gen<br>kategori  | nemse               |            |                 |                           |               | Fuldstændig:<br>Sidst ændret 18-08 | ) Ja<br>3-2017 13:52 | ○ Nej<br>af bruger: Gitte | Hamborg [Amgros] |
| Send                                                                                                    |                                                                                                    |                  |                     |            |                 |                           |               |                                    |                      |                           |                  |

- Marker feltet *Ja* Amgros får automatisk besked, når ESPD dokumentationen bliver markeret fuldstændig
- Hvis ESPD dokumentationen ikke længere er fuldstændig, skal Amgros have besked om, at dokumentationen er *ufuldstændig*

| CAMGROS CONTRACTOR CONTRACTOR CON |                  |                     |            |                 |           |               |                                   |                        |                              |         |
|----------------------------------------------------------------------------------------------------|------------------|---------------------|------------|-----------------|-----------|---------------|-----------------------------------|------------------------|------------------------------|---------|
| Amgros I/S Aftaler                                                                                                    | Tidligere tilbud | Stregkodemærkning 🗸 | Restordrer | Mine dokumenter | Estimater | Firmastamdata | Leverandørportal                  |                        | _                            | _       |
| Upload af dokumenter til Amgros<br>Her kan 2 dokumenttyper uploades:<br>• ESPD dokumentation*<br>• Dokumentation for de svar, der er afgivet i ESPD                                                                                                    |                  |                     |            |                 |           |               |                                   |                        |                              |         |
| Quickguide til upload af dokumenter til Amgros klik her Upload dokument ESPD dokumentation status                                                                                                    |                  |                     |            |                 |           |               |                                   |                        |                              |         |
| Vælg fil:<br>Vælg kategori: Vælg<br>Send                                                                                                    | Gen<br>kategori  | nemse               |            |                 |           |               | Fuldstændig:<br>Sidst ændret 21-0 | _ Ja<br>3-2018 09:45 a | ● Nej<br>f bruger: Birgit Ra | smussen |

• Marker feltet Nej – Amgros får automatisk besked om, at ESPD dokumentationen er ufuldstændig